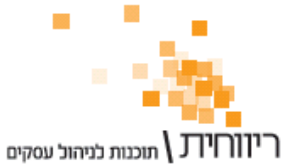

03-6447058 ית.ד. 10157 תל אביב 61101 · טלפון: 03-7466300 · פקס: 03-6447058

## <u>C-Report מדריך : העברת כרטסת מחשבשבת חלונות ל</u>

## <u>פעולות בתוכנת חשבשבת:</u>

בחר בתפריט דוחות → דוחות הנח"ש → כרטסת → כרטסת הנח"ש בשקלים :

| <u>×</u>                                         | סת הנהלת חשבונות                                                                                                    | כרט 🗙 |  |
|--------------------------------------------------|----------------------------------------------------------------------------------------------------|-------|--|
|                                                  | זיג מחזיל 📰 אוריה 🙀 שליפה 😭                                                                                                    | בי    |  |
|                                                  | מאפייני הדפנה   חתך                                                                                                    |       |  |
|                                                  | רך הזשבונות:<br>                                                                                                    | Π     |  |
| 2                                                | יון:: מ- עד פפפפפפפ וותך: איני                                                                                                    | σ     |  |
|                                                  | פתח: מ                                                                                                    | a     |  |
|                                                  | עיבקלא פעיל עם חשבונות לא פעילים -                                                                                                    | 9     |  |
|                                                  | זרת חשבון בל הברטיטים 💌                                                                                                    | r     |  |
|                                                  | ד להדפים כרטיסים עם יתרת פתיחה ובלי תנועות                                                                                                    | 7     |  |
|                                                  |                                                                                                    | 0     |  |
| עד כון הגדרה                                     | (31/12/2029 <b>עד- 10</b> סווערן: מ- גערן: מי- סווערן: מי- גערן: גערן: גערן                                                                                                    | n     |  |
| negn                                             | אריך נוטף: מ סווארין עד- עד- עד- אריך נוטף: גער- אריך נוטף: אריך נוטף: אריך נוטף: אריך נוטף: אריך גערארין גערארין געראן גערארין גערארין געראןן געראין געראין געראןן געראין געראיןן געראין געראיןן געראין געראיןן געראין געראין געראין געראין געראיןן געראיןן געראיןן געראיןן געראיןן געראיןן געראין | n     |  |
|                                                  | זיטות העברת הכנטות: ү רי כולל חנינטות העברת הכנסות                                                                                                    | n     |  |
| ר לא כולל תנועות העברת הכנסות                    |                                                                                                    |       |  |
| • כולל תנועות העברת הבנסות עד תאריך<br>1/12/2008 |                                                                                                    |       |  |

- בשדה "פעיל / לא פעיל" בחר : עם חשבונות לא פעילים.
- סמן את תיבת הסימון "להדפיס כרטיסים עם יתרת פתיחה ובלי תנועות".
  - בחר בשדה "תאריך אסמכתא" את טווח התאריכים הרצוי.
- באפשרות הבחירה "תנועות העברת הכנסות" בחר באפשרות "כולל תנועות העברת הכנסות
  עד תאריך" יש לבחור 31/12 של שנה הקודמת לשנת העברה. (למשל בהעברת 2009 יש לבחור עד: 31/12/2008).
  - הערה : במידה והכרטסת אינה מאוזנת בשלב הקליטה יש לבחור באפשרות "כולל תנועות העברת הכנסות".

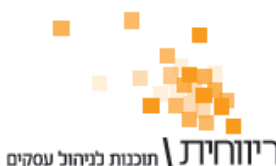

ת לניהול עסקים ת.ד. 10157 תל אביב 61101 י טלפון: 03-7466300 י פקס: 03-6447058

בחר בלשונית "מאפייני הדפסה" :

| ¥ //        |                                | כרטסת הנהלת חשבונות                     |
|-------------|--------------------------------|-----------------------------------------|
|             |                                | ברירת חחדל 🛐 שליטה 🤡                    |
|             | מאפייני הדפסה חתך              |                                         |
|             |                                |                                         |
|             |                                | כותרת: כרטסת הנהלת חשבונות              |
|             | י קובץ חיצוני Excel אוני Excel | היכן להדפיס? אמדפסת איכן מסך            |
|             |                                | מיון התנועות לפי: תאריך אסמכתא          |
|             |                                | הדפסת סיכום ביניים למיון 🗂              |
|             |                                | ה הדפסה כוללת תאריך 3 (שדה פרטים מקוצר) |
| עדכון הגדרה |                                | גלישת חוכן מור מעבר לשורה אחת 🗂         |
| הפקה        |                                | ר הדפסת כל חשבון על דף נפרד –           |

באפשרות הבחירה "היכן להדפיס ?" בחר "Excel

הקש על כפתור "הפקה".

שמור את הקובץ בפורמט אקסל, לאחר השמירה יש לשנות את סוג הקובץ לפורמט txt : פתח את קובץ האקסל השמור ובחר בתפריט "קובץ" ← "שמירה בשם" ← בסוג הקובץ יש לבחור .TEXT(TAB DELIMITED.

## <u>פעולות בתוכנת C-Report :</u>

- בחר את החברה ליבוא
- סמן את התקופה הרלוונטית
- בחר בתפריט "קליטת נתונים וביקורת" → "יבוא כרטסת / תנועות הנהלת חשבונות"
  - רשום את שנת הכספים לייבוא
- בסוג קובץ קליטה בחר : חשבשבת WIN (או חשבשבת WIN אלפא נומרי בהתאם למפתח החשבונות של החברה)
  - הקש על כפתור "יבוא כרטסת הנה"ח" ובחר בקובץ ה-TXT מהשלב הקודם
    - המתן לטעינת הכרטסת במסך והקש על כפתור "שמור"

לאחר הקליטה יש ליצור מאזן בוחן על בסיס הכרטסת :

- בחר בתפריט "קליטת נתונים וביקורת" ← "יבוא חשבונות"
- הקש על הכפתור "יצירת מאזן בוחן מכרטסת" שבחלקו העליון של המסך
  - רשימת כרטיסי החשבון ויתרותיהם יופיעו על המסך
- סווג את החשבונות והקש על כפתור "שמור חשבונות" שבצידו הימני של המסך